## 临沂营业执照办理|临沂营业执照登记注册身份验证流程

| 产品名称 | 临沂营业执照办理 临沂营业执照登记注册身份<br>验证流程             |
|------|-------------------------------------------|
| 公司名称 | 临沂谊和会计代理记账有限公司                            |
| 价格   | 400.00/营业执照                               |
| 规格参数 | 服务名称:临沂营业执照办理<br>服务区域:临沂市六区九县<br>服务地点:临沂市 |
| 公司地址 | 兰山区柳青街道沂河社区23号楼                           |
| 联系电话 | 15069979398 18369306808                   |

## 产品详情

临沂营业执照办理|临沂营业执照登记注册身份验证流程

临沂工商登记注册营业执照办理当中,为减少避免现场办理,有些时候需要登记注册身份验证,目前临 沂营业执照登记注册身份验证推出来两种身份验证登记方法,现将临沂营业执照办理登记注册身份验证 流程介绍如下:

一、临沂营业执照办理扫描二维码营业执照登记注册身份验证流程

1、扫描工商注册或临沂营业执照代办机构人员提供的二维码图片,需说明二维码图片有两个,一个是安 卓系统;一个是苹果系统。国内除了苹果手机外都是安卓系统,安卓系统的应点击使用安卓系统的二维 码。

2、本流程营业执照登记注册身份验证以华为手机应用为例,

3、微信扫描二维码 出现登记注册身份验证 点击安装 点击右上角 点击在浏览器中打开 点击手机 里的浏览器 点击安装、同意、安装、打开、同意、始终允许 登记注册、确定。

4、点击新用户注册 输入姓名 输入证件身份证号码 输入手机号。

5、设置密码、确定密码,设置确定密码需要特别注意,密码应有大小写字母、数字和特殊符合,而且组 合字符为6-18位数,一般建议密码设置为姓名个字母的大小写加自己的手机号加一个特殊字母,然后确 定、始终允许 刷脸。 6、至此会显示账号管理,其中有一栏"是否办理企业登记注册" 点击"是" 确定 刷脸 完成。

7、截图保存,日期应为当时日期后推10天以上即为正确。

二、临沂营业执照办理下载"注册登记注册身份验证"APP流程

1、自己的手机,通过苹果商店、腾讯应用宝、华为应用市场、OPPO应用市场搜索"登记注册身份验证"进行下载安装。

2、打开登记注册身份验证APP,点击新用户注册,打开登记注册身份验证。登记注册,输入身份证号码 输入密码.

3、填写相关信息,包括姓名、身份证号码、手机号码,确定输入密码,密码需要大写、小写、数字,标 点的任意三种。

4、示账号管理,其中有一栏"是否办理企业登记注册"点击"是"确定 刷脸 完成。

5、截图保存,日期应为当时日期后推10天以上即为正确。